## Alle Einträge oder einzelne Projekte im CRM übertragen

Durch Drücken der Tastenkombination Shift + F9 im **CRM-Fenster** einer Person öffnet sich folgender Dialog:

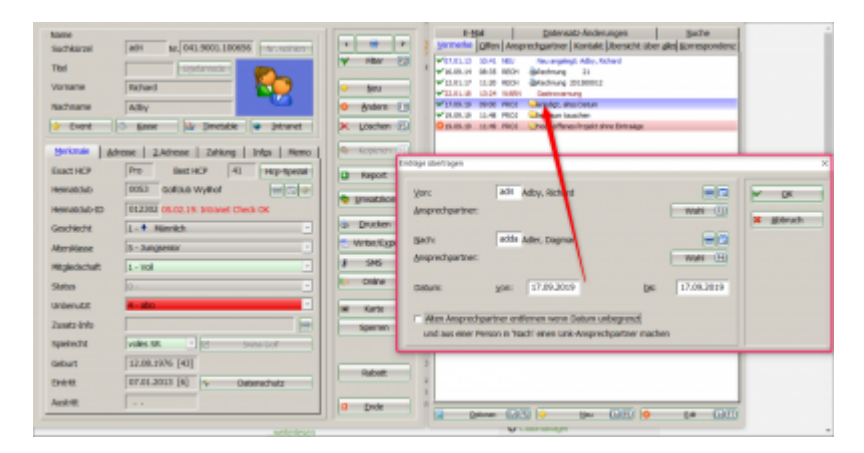

Bestimmen Sie wohin die Einträge übertragen werden sollen und schränken Sie bei Bedarf das Datumsfeld ein. Bestätigen Sie anschließend mit **OK**.

Alle Einträge (im gewählten Zeitraum) werden bei der ursprünglichen Person gelöscht und erscheint stattdessen bei der neuen Person. Einzig der Eintrag zur Neuanlage der Person und die Datensatzänderungen bleiben bei der ursprünglichen Person.

## Projektzuordnung tauschen oder Untereinträge anderen Projekten zuordnen

Durch Drücken der Tastenkombination shift + F9 im **Projekt**, öffnet sich folgender Dialog:

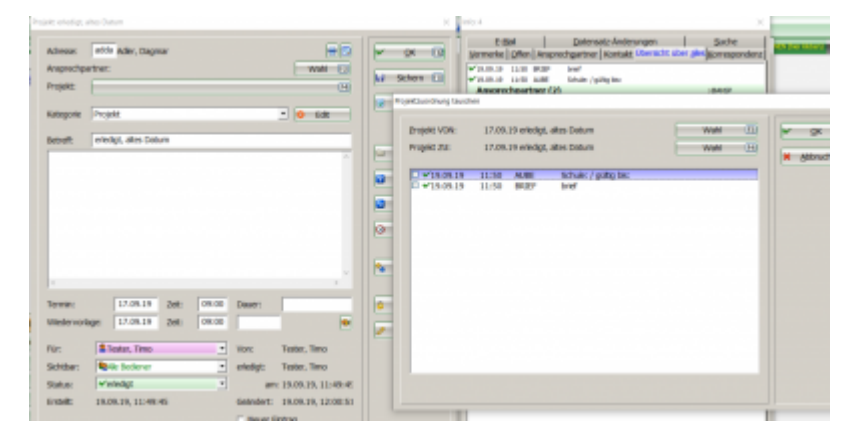

Nun kann ich die Untereinträge markieren (Haken setzen) (1) und anschl. über Wahl (2) einem anderen Projekt (3) zuordnen

|       | wah ()<br>G |         |             |          | V     OK     Differential     Differential     Suche       Vermerke     Qiffen     Assprechgstreer     Kontakt     Ubersicht über sites     Suche       V     Schern     Vermerke     Vermerke     Qiffen     Assprechgstreer     Kontakt     Ubersicht über sites     Suche       V     Schern     Vermerke     Suche     Suche     Suche     Suche       V     Intelliget     Suche     Suche     Suche     Suche     Suche       Vermerke     Different     Suche     Suche     Suche     Suche     Suche       Vermerke     Different     Suche     Suche     Suche     Suche     Suche       Vermerke     Different     Suche     Suche     Suche     Suche     Suche       Vermitisk     Different     Suche     Suche     Suche     Suche     Suche       Vermitisk     Different     Suche     Suche     Suche     Suche     Suche |       |                                                 |           |  |
|-------|-------------|---------|-------------|----------|----------------------------------------------------------------------------------------------------|-------|-------------------------------------------------|-----------|--|
|       |             |         | _           | E B      | rojekt W                                                                                                    | ON:   | 17.09.19 erledigt, altes Datum Wahl             | V OK      |  |
|       |             |         |             |          | olekt 21                                                                                                    | U:    | 17.09.19 efediot, altes Datum                   | _         |  |
|       |             |         |             |          |                                                                                                    |       |                                                 | × abbruch |  |
|       |             |         |             | 0        | 1 🕶 19.6                                                                                                    | 09.19 | 9 11:50 AUBE Schule: / gültig bis               |           |  |
|       |             |         |             |          | 19.0                                                                                                    | 09.19 | 9 11:50 BRIEF bref                              |           |  |
|       |             |         | Projekt aus | wallen   |                                                                                                    |       |                                                 |           |  |
|       |             |         | Γ           |          |                                                                                                    | -     | Ale Projekte anzeigen (F9) Alphabetisch sorbert |           |  |
|       |             |         | 0.          | 03.10.13 | 12:45                                                                                                    | ampa  | a PROJ 😅 Testprojekt 🥂                          |           |  |
|       |             |         | 0.          | 11.11.13 | 09:42                                                                                                    | adha  | a PROJ 😅 Jahresrechnung                         | ×         |  |
| -     |             | _       | ŏ           | 19,09,19 | 11:48                                                                                                    | adn   | PNUJ = test zum tauschen                        |           |  |
| 79100 | Charaer:    |         |             | 17/09/19 | 09:00                                                                                                    | adda  | a PBCI advertished after fragment               | _         |  |
| 00:00 |             |         | 0           | 23.10.14 | 00:00                                                                                                    | -     | PROJT C protekt offnen /                        |           |  |
|       |             |         | 0           | 24.10.14 | 00:00                                                                                                    |       | PROJT 😅 protekt öffnen /                        |           |  |
|       | Mage        | Tester  | Ó           | 29.09.15 | 00:00                                                                                                    |       | PROJT 😅 Sperrung /                              |           |  |
|       | Port.       |         | 0           | 17.08.15 | 08:27                                                                                                    |       | PROJC 😅                                         |           |  |
| •     | erledigt:   | Tester, | 0           | 21.11.13 | 00:00                                                                                                    |       | PROJC 😅 Projekt Turnier /                       |           |  |
| -     | 30          | 19.09.1 | 2           | 12.05.15 | 00:00                                                                                                    |       | PROJC Pro Stunde /                              |           |  |
|       | an          |         | 8           | 18.05.15 | 00:00                                                                                                    |       | PROJEC Test /                                   |           |  |
|       | Geärstert-  | 19.09 1 | 0           | 20.05.15 | 00:00                                                                                                    |       | PROJC Grundkurs /                               |           |  |